## Variante 2: Über einen Webbrowser einloggen und authentifizieren für WINDOWS (7 / 8 / 8.1/10)

## Kurzanleitung

## Bitte gehen Sie wie folgt vor:

Wenn Sie sich aus dem WLAN *eduroam* oder *von zu Hause* eingeloggt haben, geben Sie folgende Adresse in Ihren Browser ein: https://home-rz.vpn.uni-freiburg.de

1) Füllen Sie die angeforderten Informationen mit Ihrer Uni-ID mit dem Zusatz @uni-freiburg.de (also <u>UserID@uni-freiburg.de</u>) und Ihrem eduroam-Passwort aus.

2) Dann startet der AnyConnect-Client.

3) Dieser schlägt dann ein Profil vor.

4) Nehmen Sie dieses an.

5) Gegebenenfalls wird - nur beim ersten Mal! - gefragt, ob Sie diesem Zertifikat vertrauen.

Bestätigen Sie dies.

6) Fertig.

Hinweis: der Webbrowser erfragt unter Umständen eine Aktivierung von Java, um den Vorgang ausführen zu können.